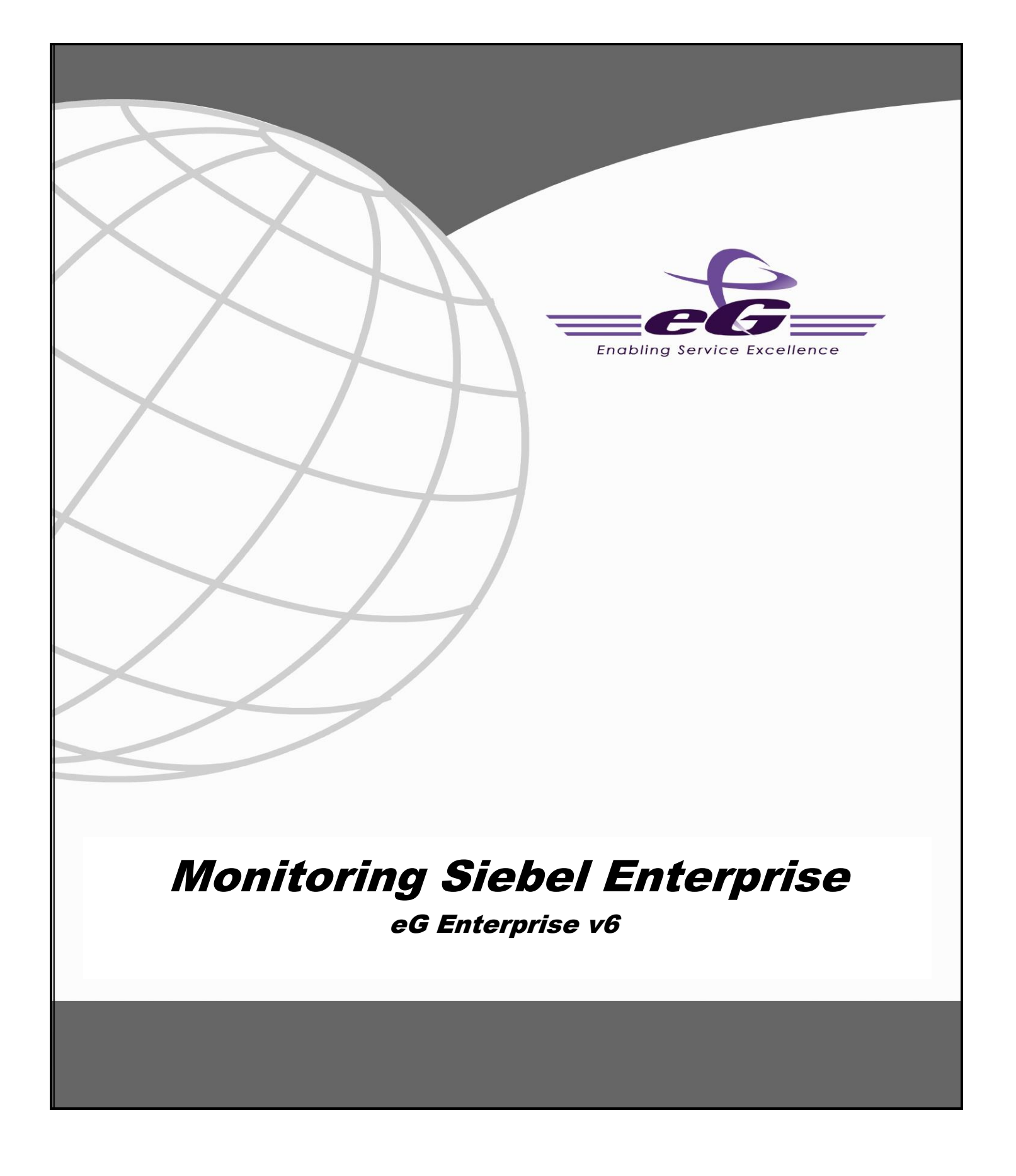

### Restricted Rights Legend

The information contained in this document is confidential and subject to change without notice. No part of this document may be reproduced or disclosed to others without the prior permission of eG Innovations Inc. eG Innovations Inc. makes no warranty of any kind with regard to the software and documentation, including, but not limited to, the implied warranties of merchantability and fitness for a particular purpose.

#### Trademarks

Microsoft Windows, Windows NT, Windows 2000, Windows 2003 and Windows 2008 are either registered trademarks or trademarks of Microsoft Corporation in United States and/or other countries.

The names of actual companies and products mentioned herein may be the trademarks of their respective owners.

#### Copyright

©2014 eG Innovations Inc. All rights reserved.

### Table of Contents

| INTRO | RODUCTION                             | 1 |
|-------|---------------------------------------|---|
| MONI  | ITORING THE SIEBEL WEB SERVER         | 5 |
| 2.1   | THE SIEBEL WEB LAYER                  | 6 |
|       | 2.1.1 Siebel Accesses Test            |   |
|       | 2.1.2 Siebel Error Log Test           |   |
|       | 2.1.3 Siebel Sessions Test            |   |
|       | 2.1.4 Siebel Events Test              |   |
|       | 2.1.5 Siebel Locks Test               |   |
| MONI  | ITORING SIEBEL GATEWAY SERVER         |   |
| 3.1   | THE SIEBEL GATEWAY LAYER              |   |
|       | 3.1.1 Siebel Gateway Errors Test      |   |
| 3.2   | THE WINDOWS SERVICE LAYER             |   |
| MONI  | ITORING THE SIEBEL APPLICATION SERVER |   |
| 4.1   | THE SIEBEL DATABASE LAYER             |   |
|       | 4.1.1 Siebel SQLs Test                |   |
|       | 4.1.2 Siebel Network Test             |   |
| 4.2   | THE SIEBEL APPLICATION LAYER          |   |
|       | 4.2.1 Siebel Object Managers Test     |   |
|       | 4.2.2 Siebel Stats Test               |   |
|       | 4.2.3 Siebel Server Log Test          |   |
|       | 4.2.4 Siebel Tasks Test               |   |
|       | 4.2.5 Siedei Traffic Test             |   |
| TROU  | UBLESHOOTING                          |   |
| CONC  | CLUSION                               |   |

# Table of Figures

| Figure 1.1: A high-level view of the Siebel application suite architecture | 2  |
|----------------------------------------------------------------------------|----|
| Figure 1.2: The topology model of the monitored Siebel environment         | 4  |
| Figure 2.1: Layer model for a Siebel Web Server                            | 6  |
| Figure 2.2: Tests associated with the Siebel Web layer                     | 6  |
| Figure 3.1: Layer model of the Siebel Gateway Server                       | 16 |
| Figure 3.2: The tests associated with the Siebel Gateway layer             | 17 |
| Figure 3.3: shows the tests associated with the Win_Service Layer          | 21 |
| Figure 4.1: The layer model for the Siebel Application server.             | 22 |
| Figure 4.2: The tests associated with Siebel Database layer                | 23 |
| Figure 4.3: The Data source name                                           | 27 |
| Figure 4.4: Selecting the Siebel database Properties                       | 28 |
| Figure 4.5: The General tab displaying the database Owner                  | 28 |
| Figure 4.6: The tests associated with the Siebel Application Layer         | 29 |

# Chapter

# Introduction

Ever since business entities decided to go online with their service offerings, they have been having trouble dealing with a fast-expanding customer base and ever-mounting customer concerns. The lack of any efficient mechanism to manage the growing list of permanent/probable users to the service, caused the enterprise to lose millions; delays in follow-up calls lead to slow or no conversions, and poor customer support resulted in a loss of goodwill. That should explain why the service sector organizations providing business-critical services to end-users, have been turning to Customer Relationship Management (CRM) solutions like Siebel for help.

Siebel CRM-packaged business applications have become key enablers of an enterprise's customerfacing business processes. From tracking enquiries received from prospects to providing timely support to customers, the Seibel CRM modules automate the complete spectrum of activities that form part of an enterprise's marketing, sales, and support cycles. The wide capabilities of the Siebel solution demand a complex architecture; accordingly, you have a Siebel web client that front-ends requests to a Siebel web server, a Siebel gateway that grants the web requests access to the Siebel application servers, the Siebel application servers that process the requests by applying the business logic, and finally, the database server which stores and maintains the resultant data.

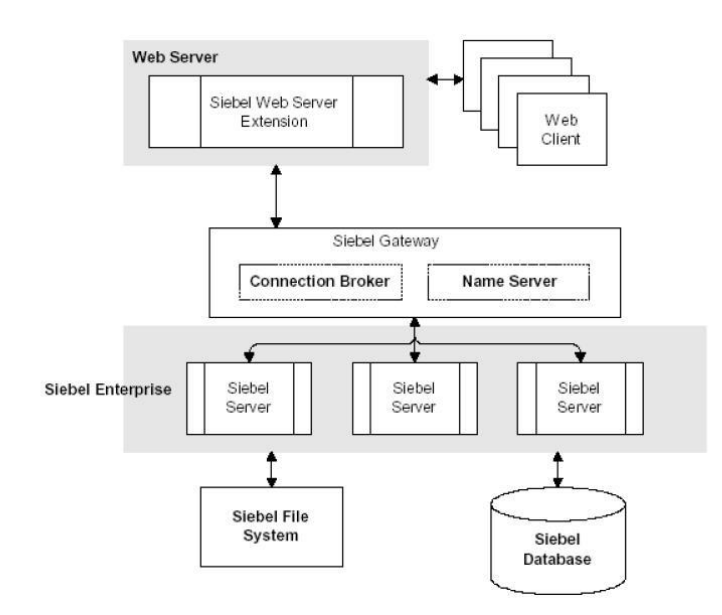

Figure 1.1: A high-level view of the Siebel application suite architecture

As multiple tiers of components are at work here, a problem with one tier/component can ripple and affect the performance of the dependent tiers. Siebel administrators therefore, often find it very difficult to determine where the real problem lies - is it with the Siebel web server? the Siebel gateway? the Siebel application server? or the database? The source of the problem has to be identified and necessary correction/optimization steps need to be taken to improve service performance and avoid service outages. What Siebel administrators need therefore, is an integrated solution that can monitor the entire chain of Siebel enterprise servers, taking into consideration the inter-dependencies that exist between them.

The eG Enterprise Suite, with its 100% web-based architecture and patented correlation and rootcause diagnosis capability, is ideal for monitoring Siebel environments. This solution offers exclusive monitoring models for analysing the availability and overall health of every Siebel component. The data collectors employed by the suite extract a wide variety of performance statistics pertaining to the availability, responsiveness, session information, error logs and key tasks executing on these components. Besides measuring the health of the critical ingredients of a typical Siebel infrastructure, eG Enterprise also focuses on the performance of the operating systems that host the Siebel Enterprise components. Accordingly, a wealth of host-level performance information, which includes metrics on resource (CPU/memory/disk) usage by the host, key processes executing on the host, network availability and traffic to and from the host, etc., are collected. Using such extensive performance data, administrators can easily find answers to common Siebel Enterprise related queries like:

| Siebel Web Server<br>Monitoring |  | $\checkmark$          | Is the web server available?                                                             |  |
|---------------------------------|--|-----------------------|------------------------------------------------------------------------------------------|--|
|                                 |  | $\blacktriangleright$ | Is it responding quickly to client requests?                                             |  |
|                                 |  | $\blacktriangleright$ | Are any Siebel modules accessed very often? If so, which ones are they?                  |  |
|                                 |  | $\blacktriangleright$ | How many sessions are currently active on the web server?                                |  |
|                                 |  | $\mathbf{A}$          | Did the sessions open too slowly? What about session closure? Did it also take too long? |  |
|                                 |  | $\triangleright$      | Were the sessions open for too long?                                                     |  |

|                    | Are there any anonymous sessions? |                                                                                                    |  |  |
|--------------------|-----------------------------------|----------------------------------------------------------------------------------------------------|--|--|
|                    |                                   |                                                                                                    |  |  |
|                    |                                   | Are too many errors logged in the error log?                                                                                                    |  |  |
| Siebel Gateway     | $\triangleright$                  | Are too many errors logged in the error log? If so, what are they?                                                                                      |  |  |
| Homeonig           | $\triangleright$                  | Is the Siebel Gateway server up and running currently?                                                                                                  |  |  |
|                    |                                   | Is the Siebel Gateway Name Server service available? If so, is it consuming too much CPU?                                                               |  |  |
| Siebel Application | $\triangleright$                  | Is the application server available?                                                                                                    |  |  |
| Server Monitoring  | $\checkmark$                      | What is the current state of the component object managers? Have<br>adequate object managers been spawned for the business process<br>currently in use? |  |  |
|                    | $\triangleright$                  | Has the object manager reached the maximum tasks limit?                                                                                                 |  |  |
|                    | $\triangleright$                  | How quickly does it respond to requests?                                                                                                    |  |  |
|                    |                                   | Are too many anonymous locks currently held? If so, how long were they held?                                                                            |  |  |
|                    |                                   | Is the server overloaded with tasks or are only a few currently running?                                                                                |  |  |
|                    |                                   | Is the server able to easily connect to the database or are connection retries necessary?                                                               |  |  |
|                    | A                                 | How quickly is the server able to execute/fetch/parse SQL queries on the database?                                                                      |  |  |
| Database server    | ٨                                 | Is the database server available?                                                                                                    |  |  |
| monitoring         | $\checkmark$                      | Does it respond to requests quickly? If not, which are the queries that are taking too much time?                                                       |  |  |
|                    | $\blacktriangleright$             | How are the SQL fetches, parses and execution happening in the database?                                                                                |  |  |
|                    | $\triangleright$                  | What is the typical workload on the database server?                                                                                                    |  |  |
|                    | $\triangleright$                  | What is the typical locking activity on the database?                                                                                                   |  |  |
|                    | $\triangleright$                  | Which processes are being blocked and by whom?                                                                                                    |  |  |
|                    |                                   | How many processes are running, and what queries are they executing? Which user(s) are executing these queries?                                         |  |  |
|                    | $\succ$                           | Which of the databases is seeing more transaction activity?                                                                                             |  |  |

Moreover, the suite's end-to-end service monitoring capability and its patented root-cause diagnosis algorithm enable automatic correlation of the performance of the various Siebel components and quick and accurate problem isolation. By graphically representing a Siebel environment (see Figure 1.2), eG Enterprise enables administrators to quickly understand the interdependencies among Siebel components and their cause-effect relationships, and accurately judge root-cause of issues.

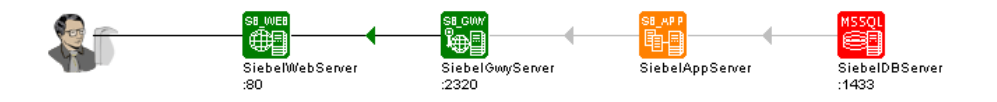

Figure 1.2: The topology model of the monitored Siebel environment

This document will engage you in an in-depth discussion of the monitoring models that eG Enterprise provides for every Siebel Enterprise component, and the performance metrics that each of these models help collect.

# Chapter 2

### Monitoring the Siebel Web Server

Using the Siebel web server extension running within, the Siebel Web Server maintains user sessions and manages the communication to Siebel Enterprise. The *Siebel Web* monitoring model (see Figure 2.1) that eG Enterprise prescribes for the Siebel Web server therefore, focuses on session behavior and related abnormalities.

To enable the eG agent to collect the session-specific and other statistics from the web server, you need to configure the web server in the following manner:

- Edit the <SIEBEL\_INSTALL\_DIR>\sea<SIEBEL\_VERSION>\SWEApp\BIN\eapps.cfg file on the Siebel web server host. For example, if Siebel 7.0.3 is installed in the C directory of a host, then the path to the configuration file will be as follows: C:\sea703\SWEApp\BIN\eapps.cfg.
- To enable the eG agent to extract session statistics from the web server, ensure that the SessionMonitor flag in the eapps.cfg file is set to TRUE.
- Similarly, by setting the AllowStats flag in the eapps.cfg file to TRUE, you can make sure that metric-collection is enabled on the Siebel web server to be monitored.
- > Then, save the file.
- Finally, restart the web server (in case of a Unix environment) or restart services such as such as WWW after the eapps.cfg file is changed.

Once monitoring is enabled on the web server, the eG agent can proceed to execute tests on the web server to determine the following:

- Is the web server available?
- > Is it responding quickly to client requests?
- > Which are the most popular Siebel modules in terms of the number and duration of accesses?
- > How many sessions are currently active on the web server?
- > Did the sessions open too slowly? What about session closure? Did it also take too long?
- Were the sessions open for too long?
- Are there any anonymous sessions?
- Are too many errors logged in the error log?

| Siebel Web            |  |
|-----------------------|--|
| Web Server            |  |
| Application Processes |  |
| Тср                   |  |
| Network               |  |
| Operating System      |  |

Figure 2.1: Layer model for a Siebel Web Server

Each of the layers depicted by Figure 2.1 above is mapped to one/more tests that an eG agent executes on the web server. The following sections deal with the **Siebel Web** layer only. For details on the **Web Server** layer, refer to the *Monitoring Web Servers* document, and for details on the other layers, refer to the *Monitoring Unix and Windows Servers* document.

### 2.1 The Siebel Web Layer

Using the tests associated with it, the **Siebel Web** layer (see Figure 2.2) keeps a close watch on the accesses to the web server and the authenticated and anonymous sessions initiated on it, to reveal the following:

- > The most popular application on the web server
- > Errors (if any) that were recently encountered by the web server
- > The session load on the web server
- > The events triggered by session open/closure requests
- > The number and duration of locks held by every monitored application on the web server

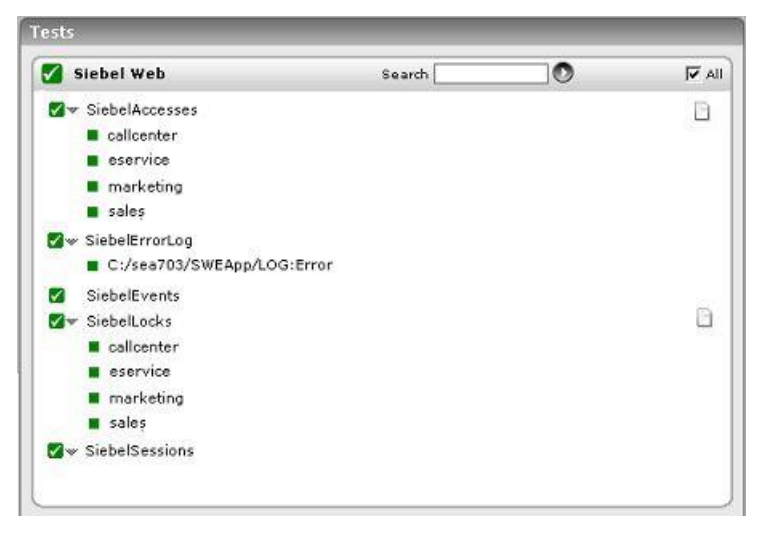

Figure 2.2: Tests associated with the Siebel Web layer

### 2.1.1 Siebel Accesses Test

This test reports how often and for how long the configured application modules on the Siebel web server were accessed.

| Purpose                        | Reports how often and for how long were configured application modules on the Siebel web server used                                                   |                     |                                                                     |  |  |
|--------------------------------|----------------------------------------------------------------------------------------------------|---------------------|---------------------------------------------------------------------|--|--|
| Target of the test             | A Siebel web server                                                                                                    |                     |                                                                     |  |  |
| Agent<br>deploying the<br>test | An internal or remote agent                                                                                                    |                     |                                                                     |  |  |
| Configurable                   | 1. TEST PERIOD - How ofte                                                                                                    | en should the t     | est be executed                                                     |  |  |
| the test                       | 2. HOST – The hostname (                                                                                                    | or IP address)      | of the Siebel web server                                            |  |  |
|                                | 3. <b>PORT</b> – The port number                                                                                                    | er on which the     | Siebel web server is listening                                      |  |  |
|                                | 4. URL - Specify the URL of                                                                                                    | of the Siebel we    | b server being monitored.                                           |  |  |
|                                | 5. <b>APPLICATIONNAME</b> – Provide a comma-separated list of Siebel modules that need to be monitored. For example, <i>callcenter,eai,ecustomer</i> . |                     |                                                                     |  |  |
| Outputs of the test            | One set of results for each s                                                                                                    | Siebel module i     | nonitored.                                                          |  |  |
| Measurements made by the       | Measurement                                                                                                    | Measurement<br>Unit | Interpretation                                                      |  |  |
| test                           | Application hits:                                                                                                    | Number              | The value reported by this measure                                  |  |  |
|                                | Indicates the number of<br>current hits to this<br>application.                                                                                        |                     | application; it could also indicate how popular the application is. |  |  |
|                                | Session life span:                                                                                                    | Secs                |                                                                     |  |  |
|                                | Indicates the duration of                                                                                                    |                     |                                                                     |  |  |

### 2.1.2 Siebel Error Log Test

All the events and errors that relate to the web server are tracked by the log file, along with the date, time and event for each log entry. Periodic monitoring of these log files can provide administrators with useful pointers to critical errors that might have affected the web server performance in recent times. The SiebelErrorLog test reports the errors that were newly added to the web server log since the last measurement period.

| Purpose                | Reports the number of newly added errors to the log file |
|------------------------|----------------------------------------------------------|
| Target of the test     | A Siebel web server                                      |
| Agent<br>deploying the | An internal agent                                        |

| test           |    |                                                                                                    |
|----------------|----|----------------------------------------------------------------------------------------------------|
| Configurable   | 1. | TEST PERIOD - How often should the test be executed                                                                                                    |
| parameters for | 2. | HOST – The hostname (or IP address) of the Siebel web server                                                                                                    |
| the test       | 3. | <b>PORT</b> – The port number on which the Siebel web server is listening                                                                                                    |
|                | 4. | <b>ALERTFILE</b> - Specify the path to the log file to be monitored. For eg., <i>C:/sea703/SWEBApp/LOG/Siebel_Web_log.txt</i> . Multiple log file paths can be provided as a comma-separated list.                                                                                                    |
|                |    | Also, instead of a specific log file path, the path to the directory containing log files can be provided - eg., <i>C:/sea703/SWEBApp/LOG</i> . This ensures that eG Enterprise monitors the most recent log files in the specified directory. Specific log file name patterns can also be specified. For example, to monitor the latest log files with names containing the strings 'siebel' and 'log', the parameter specification can be, <i>C:/sea703/SWEBApp/LOG/*siebel*,C:/sea703/SWEBApp/LOG/*log*</i> . Here, '*' indicates leading/trailing characters (as the case may be). In this case, the eG agent first enumerates all the log files in the specified path that match the given pattern, and then picks only the latest log file from the result set for monitoring. |
|                |    | You can also configure the path in the following format: <i>Name@logfilepath</i> . Here, <i>Name</i> represents the display name of the path being configured. Accordingly, the parameter specification for the 'siebel' and 'log' example discussed above can be:                                                                                                    |
|                |    | <ul> <li>siebel@C:/sea703/SWEBApp/LOG/*siebel*,log@C:/sea703/SWEBApp/LOG/*log</li> <li>*. In this case, the display names 'siebel' and 'log' will alone be displayed as descriptors of this test.</li> </ul>                                                                                                    |
|                |    | Every time this test is executed, the eG agent verifies the following:                                                                                                    |
|                |    | Whether any changes have occurred in the size and/or timestamp of the log<br>files that were monitoring during the last measurement period;                                                                                                    |
|                |    | Whether any new log files (that match the ALERTFILE specification) have<br>been newly added since the last measurement period;                                                                                                    |
|                |    | If a few lines have been added to a log file that was monitored previously, then<br>the eG agent monitors the additions to that log file, and then proceeds to<br>monitor newer log files (if any). If an older log file has been overwritten, then,<br>the eG agent monitors this log file completely, and then proceeds to monitor the<br>newer log files (if any).                                                                                                    |
|                | 5. | <b>SEARCHPATTERN</b> - Enter the specific patterns of alerts to be monitored. The pattern should be in the following format: <i>PatternName&gt;:<pattern></pattern></i> , where <i>PatternName&gt;</i> is the pattern name that will be displayed in the monitor interface and <i>Pattern&gt;</i> is an expression of the form - *expr* or expr or *expr or expr*, etc. A leading '*' signifies any number of leading characters, while a trailing '*' signifies any number of trailing characters.                                                                                                    |
|                |    | For example, say you specify Gen_errors:Generic* in the <b>SEARCHPATTERN</b> text box. This indicates that "Gen_errors" is the pattern name to be displayed in the monitor interface. "Generic*" indicates that the test will monitor only those lines in the log which start with the term "Generic".                                                                                                    |
|                |    | A single pattern may also be of the form $e1+e2$ , where + signifies an OR condition. That is, the <i>PatternName&gt;</i> is matched if either e1 is true or e2 is true.                                                                                                    |

Multiple search patterns can be specified as a comma-separated list. For example: *Gen\_errors:Generic\*,Critical\_errors:\*Error\**.

If the **ALERTFILE** specification is of the format *Name@logfilepath*, then the descriptor for this test in the eG monitor interface will be of the format: Name: PatternName. On the other hand, if the ALERTFILE specification consists only of a comma-separated list of log file paths, then the descriptors will be of the format: LogFilePath:PatternName. 6. LINES - Specify two numbers in the format x:y. This means that when a line in the log file matches a particular pattern, then x lines before the matched line and y lines after the matched line will be reported in the detail diagnosis output (in addition to the matched line). The default value here is 0:0. Multiple entries can be provided as a comma-separated list. If you give 1:1 as the value for **LINES**, then this value will be applied to all the patterns specified in the **SEARCHPATTERN** field. If you give 0:0,1:1 as the value for LINES and if the corresponding value in the SEARCHPATTERN filed is like *Gen errors:Generic\*,Critical errors:\*Error\**, then: 0:0 will be applied to the *Gen\_errors:Generic*\* pattern 1:1 will be applied to the *Critical\_errors:\*Error\** pattern 7. EXCLUDEPATTERN - Provide a comma-separated list of patterns to be excluded from monitoring in the EXCLUDEPATTERN text box. For example \*critical\*, \*exception\*. By default, this parameter is set to 'none'. 8. UNIQUEMATCH - By default, the UNIQUEMATCH parameter is set to FALSE, indicating that, by default, the test checks every line in the log file for the existence of each of the configured **SEARCHPATTERNS**. By setting this parameter to **TRUE**, you can instruct the test to ignore a line and move to the next as soon as a match for one of the configured patterns is found in that line. For example, assume that *Pattern1:\*Generic\*,Pattern2:\*Error\** is the SEARCHPATTERN that has been configured. If UNIQUEMATCH is set to FALSE, then the test will read every line in the log file completely to check for the existence of messages embedding the strings 'Generic' and 'Error'. If both the patterns are detected in the same line, then the number of matches will be incremented by 2. On the other hand, if **UNIQUEMATCH** is set to **TRUE**, then the test will read a line only until a match for one of the configured patterns is found and not both. This means that even if the strings 'Generic' and 'Error' follow one another in the same line, the test will consider only the first match and not the next. The match count in this case will therefore be incremented by only 1.

|                          | <ol> <li>ROTATINGFILE - This flag governs the display of descriptors for this test in the<br/>eG monitoring console.</li> </ol>                                                                                                    |                     |                                                                                                    |  |  |  |  |
|--------------------------|----------------------------------------------------------------------------------------------------|---------------------|----------------------------------------------------------------------------------------------------|--|--|--|--|
|                          | If this flag is set to <b>true</b> and the <b>ALERTFILE</b> text box contains the full pat<br>specific (log/text) file, then, the descriptors of this test will be displayed<br>following format: <i>Directory_containing_monitored_file:<searchpattern></searchpattern></i><br>instance, if the <b>ALERTFILE</b> parameter is set to <i>c:\eGurkha\logs\syslog.tx</i><br><b>ROTATINGFILE</b> is set to <b>true</b> , then, your descriptor will be of the fol<br>format: <i>c:\eGurkha\logs:<searchpattern></searchpattern></i> . On the other hand, i<br><b>ROTATINGFILE</b> flag had been set to <b>false</b> , then the descriptors will be<br>following format: <i><filename>:<searchpattern></searchpattern></filename></i> -<br><i>syslog.txt:<searchpattern></searchpattern></i> in the case of the example above. |                     |                                                                                                    |  |  |  |  |
|                          | If this flag is set to <b>true</b> and the <b>ALERTFILE</b> parameter is set to the director<br>containing log files, then, the descriptors of this test will be displayed in the<br>format: <i>Configured_directory_path: <searchpattern></searchpattern></i> . For instance, if the<br><b>ALERTFILE</b> parameter is set to <i>c:\eGurkha\logs</i> , and <b>ROTATINGFILE</b> is set<br><b>true</b> , then, your descriptor will be: <i>c:\eGurkha\logs: <searchpattern></searchpattern></i> . On the<br>other hand, if the <b>ROTATINGFILE</b> parameter had been set to <b>false</b> , then the<br>descriptors will be of the following formate<br><i>Configured_directory: <searchpattern></searchpattern></i> - i.e., <i>logs: <searchpattern></searchpattern></i> in the call<br>of the organnel above               |                     |                                                                                                    |  |  |  |  |
|                          | If this flag is set to <b>true</b> and the <b>ALERTFILE</b> parameter is set to a specific file<br>pattern, then, the descriptors of this test will be of the following format:<br>< <i>FilePattern&gt;:</i> < <i>SearchPattern&gt;</i> . For instance, if the <b>ALERTFILE</b> parameter is set<br>to <i>c:\eGurkha\logs\*sys*</i> , and <b>ROTATINGFILE</b> is set to <b>true</b> , then, your descriptor<br>will be: <i>*sys*:</i> < <i>SearchPattern&gt;</i> . In this case, the descriptor format will not<br>change even if the <b>ROTATINGFILE</b> flag status is changed                                                                                                    |                     |                                                                                                    |  |  |  |  |
|                          | 10. <b>DETAILED DIAGNOSIS</b> : To make diagnosis more efficient and accurate, the eG suite embeds an optional detailed diagnostic capability. With this capability, the eG agents can be configured to run detailed, more elaborate tests as and when specific problems are detected. To enable the detailed diagnosis capability of this test for a particular server, choose <b>On</b> option. To disable the capability, click on <b>Off</b> option. The option to selectively enabled/disable the detailed diagnosis capability will be available only if the following conditions are fulfilled:                                                                                                    |                     |                                                                                                    |  |  |  |  |
|                          | $\succ$ The eG manager license should allow the detailed diagnosis capability.                                                                                                    |                     |                                                                                                    |  |  |  |  |
|                          | Both the normal and abnormal frequencies configured for the detailed<br>diagnosis measures should not be 0.                                                                                                    |                     |                                                                                                    |  |  |  |  |
| Outputs of the test      | One set of results for every log file, log file directory, or <i>LogFilePath:PatternName</i> monitored on the Siebel web server                                                                                                    |                     |                                                                                                    |  |  |  |  |
| Measurements made by the | Measurement                                                                                                    | Measurement<br>Unit | Interpretation                                                                                                    |  |  |  |  |
| test                     | Recent errors:                                                                                                    | Number              | The value of this measure is a clear                                                                                                    |  |  |  |  |
|                          | Indicates the number of<br>errors that were newly<br>added to the log file when<br>the test was last<br>executed.                                                                                                    |                     | indicator of the number of "new" errors<br>that have occurred on the monitored<br>Siebel web server. The detailed<br>diagnosis of this measure provides the<br>details of these new errors. |  |  |  |  |

### 2.1.3 Siebel Sessions Test

This test reports key statistics pertaining to the sessions on the Siebel web server.

| Purpose                        | Reports key statistics pertai                                                                                                    | Reports key statistics pertaining to the sessions on the Siebel web server |                                                                                                    |  |  |
|--------------------------------|----------------------------------------------------------------------------------------------------|----------------------------------------------------------------------------|----------------------------------------------------------------------------------------------------|--|--|
| Target of the test             | A Siebel web server                                                                                                    |                                                                            |                                                                                                    |  |  |
| Agent<br>deploying the<br>test | An internal or remote agent                                                                                                    |                                                                            |                                                                                                    |  |  |
| Configurable parameters for    | <ol> <li>TEST PERIOD - How ofte</li> <li>HOST - The hostname (</li> </ol>                                                                                                    | en should the t<br>[or IP address]                                         | est be executed<br>of the Siebel web server                                                                                                    |  |  |
| the test                       | 3. <b>PORT</b> – The port number                                                                                                    | er on which the                                                            | Siebel web server is listening                                                                                                    |  |  |
|                                | 6. URL - Specify the URL of the Siebel web server being monitored.                                                                                                    |                                                                            |                                                                                                    |  |  |
|                                | 4. APPLICATIONNAME – S<br>need to be monitored.                                                                                                    | pecifies a com                                                             | ma-separated list of Siebel modules that                                                                                                    |  |  |
|                                | 5. <b>DETAILED DIAGNOSIS:</b> To make diagnosis more efficient and accurate, the eG suite embeds an optional detailed diagnostic capability. With this capability, the eG agents can be configured to run detailed, more elaborate tests as and when specific problems are detected. To enable the detailed diagnosis capability of this test for a particular server, choose <b>On</b> option. To disable the capability, click on <b>Off</b> option. The option to selectively enabled/disable the detailed diagnosis capability will be available only if the following conditions are fulfilled: |                                                                            |                                                                                                    |  |  |
|                                | > The eG manager license should allow the detailed diagnosis capability                                                                                                    |                                                                            |                                                                                                    |  |  |
|                                | <ul> <li>Both the normal a<br/>diagnosis measures</li> </ul>                                                                                                    | and abnormal<br>s should not be                                            | frequencies configured for the detailed 0.                                                                                                    |  |  |
| Outputs of the test            | One set of results for each s                                                                                                    | Siebel web serv                                                            | /er monitored                                                                                                    |  |  |
| Measurements made by the       | Measurement                                                                                                    | Measurement<br>Unit                                                        | Interpretation                                                                                                    |  |  |
| lest                           | <b>Current sessions:</b><br>Indicates the number of<br>sessions currently active<br>on the Siebel web server.                                                                                                    | Number                                                                     | Since the user sessions include data on<br>any user logged into the Siebel web<br>server as well as the sessions created by<br>the Siebel application, this measure is an<br>accurate indicator of the direct loading<br>on the web server from clients. As these<br>user sessions run based on the Siebel<br>server component task, the information<br>on the user sessions can be viewed as<br>either a user session or a task currently<br>handled by the web server.<br>The detailed diagnosis of this measure, if<br>enabled, lists all the current sessions to |  |  |

| New sessions:<br>Indicates the number of<br>sessions that newly<br>opened on the Siebel Web<br>server, the last time this<br>test executed. | Number | Tracking the new sessions added over<br>the monitoring interval enables<br>administrators to be proactively alerted<br>of any sudden, unusual increase in the<br>load on the web server. By observing<br>session load over a period of time, you<br>can easily detect load trends, which in<br>turn, will enable you to plan the capacity<br>of the web server. |
|----------------------------------------------------------------------------------------------------|--------|----------------------------------------------------------------------------------------------------|
| <b>Avg session duration:</b><br>Indicates the average<br>duration of sessions.                                                              | Secs   | An abnormal increase in the value of this<br>measure could indicate that sessions are<br>not getting closed properly. This hence<br>necessitates further investigation.                                                                                                    |

### 2.1.4 Siebel Events Test

This test monitors the session related events handled by the Siebel web server. The events are user specific actions, which help Siebel applications to respond in real time to user requests.

| Purpose                        | Monitors the session related events handled by the Siebel Web server.        |              |                 |  |  |  |
|--------------------------------|------------------------------------------------------------------------------|--------------|-----------------|--|--|--|
| Target of the test             | A Siebel web server                                                          |              |                 |  |  |  |
| Agent<br>deploying the<br>test | An internal or remote agent                                                  |              |                 |  |  |  |
| Configurable                   | 1. TEST PERIOD - How often s                                                 | should the t | est be executed |  |  |  |
| parameters for                 | 2. HOST – The hostname (or IP address) of the Siebel web server              |              |                 |  |  |  |
| the test                       | 3. <b>PORT</b> – The port number on which the Siebel web server is listening |              |                 |  |  |  |
|                                | 7. URL - Specify the URL of the Siebel web server being monitored.           |              |                 |  |  |  |
|                                | ma-separated list of Siebel modules that                                     |              |                 |  |  |  |
| Outputs of the test            | One set of results for every configured module on the web server monitored   |              |                 |  |  |  |
| Measurements made by the       | Measurement Interpretation                                                   |              |                 |  |  |  |

| test | Anonymous sessions<br>requested:<br>Indicates the number of<br>anonymous session<br>requests handled by the<br>Siebel web Server.  | Sessions | Ideally, the value reported for this<br>measure should be low. A high value for<br>this measure indicates that the number<br>of anonymous users accessing the web<br>server has increased. The benchmark<br>set for optimizing the Siebel<br>performance depends upon defining<br>MaxTasks, MTServers and Anonuserpool<br>values against the target no of users.<br>Suppose if your target no of users is<br>4000 and you have defined<br>MaxTasks defined for this scenario could<br>be 4600, taking into account the<br>Anonymous user pool at any point in<br>time to be 10% (400) of the Target<br>users. An increase in the number of<br>anonymous users could affect the ratio<br>of threads per users, causing<br>performance degradation in terms of<br>longer response times. |
|------|----------------------------------------------------------------------------------------------------|----------|----------------------------------------------------------------------------------------------------|
|      | Anonymous sessions<br>removed:<br>Indicates the number of<br>anonymous sessions<br>removed/terminated by<br>the Siebel web server. | Sessions | A high value for this indicates that either<br>sessions are being timed out or<br>connectivity is not stable enough.                                                                                                    |
|      | Anonymous sessions<br>returned:<br>Indicates the number of<br>anonymous sessions<br>returned to the web<br>server.                 | Sessions | Anonymous sessions returned should be<br>close to anonymous sessions requested.                                                                                                    |
|      | Avg time for opening a session:<br>This specifies the average amount of time spent by the server to open a session.                | Secs     | A steady/significant increase in the time<br>taken to open sessions can point to<br>probable issues, which, if left<br>unresolved, can impair the end user<br>experience.                                                                                                    |

|  | Avg response time:<br>Indicates the average<br>amount of time spent by<br>the server to respond to<br>the request.                          | Secs | Ideally the value for this measure should be low.                                                                                                    |
|--|----------------------------------------------------------------------------------------------------|------|----------------------------------------------------------------------------------------------------|
|  | Avg time for closing a session:<br>Indicates the average<br>amount of time taken by<br>the sessions to close.                               | Secs | This event reflects the amount of time it<br>takes to close a session. Closing the<br>session might involve signaling to the<br>session manager to close the session.<br>The session manager might or might not<br>close the TCP/IP connection.<br>If the value of this measure is very high,<br>it indicates a bottleneck in session<br>closure. The reasons for the same should<br>hence be ascertained |
|  | Avg request time:<br>Indicates the average<br>amount of taken to<br>submit a request to the<br>Siebel Server and to get a<br>response back. | Secs | Ideally the value for this measure should<br>be low. For example, if the user (on the<br>browser) clicked on a button then the<br>plug-in receives the request and invokes<br>a service on the Siebel Server. The value<br>for Request Time is the average amount<br>of time for invoking that service.                                                                                                   |

### 2.1.5 Siebel Locks Test

This test indicates the number and duration of locks on configured modules on the Siebel web server.

| Purpose                        | Indicates the number and duration of locks on configured modules on the web server                 |  |  |  |  |
|--------------------------------|----------------------------------------------------------------------------------------------------|--|--|--|--|
| Target of the test             | A Siebel server                                                                                    |  |  |  |  |
| Agent<br>deploying the<br>test | An internal agent                                                                                  |  |  |  |  |
| Configurable                   | 1. TEST PERIOD - How often should the test be executed                                             |  |  |  |  |
| parameters for                 | 2. HOST – The hostname (or IP address) of the Siebel server                                        |  |  |  |  |
| the test                       | 3. <b>PORT</b> – The port number on which the Siebel server is listening                           |  |  |  |  |
|                                | 4. URL - Specify the URL of the Siebel web server being monitored.                                 |  |  |  |  |
|                                | 5. APPLICATIONNAME – Specifies a comma-separated list of Siebel modules that need to be monitored. |  |  |  |  |
| Outputs of the                 | One set of results for each module configured for monitoring on the Siebel web                     |  |  |  |  |
| test                           | server                                                                                             |  |  |  |  |
| Measurements made by the       | Measurement Measurement Unit Interpretation                                                        |  |  |  |  |

| test | Time taken to initialize locks:                                                                                                    | Secs         |  |
|------|----------------------------------------------------------------------------------------------------|--------------|--|
|      | Represents the time that<br>an identified user<br>currently took to initialize<br>locks on this module.                                                                          |              |  |
|      | Time taken to acquire anonymous locks:                                                                                                    | Secs         |  |
|      | Represents the time that<br>an anonymous user<br>currently took to acquire<br>locks on this module.                                                                              |              |  |
|      | Initialized locks:                                                                                                    | Number       |  |
|      | Indicates the number of locks that are currently initialized by identified users to this module.                                                                                 |              |  |
|      | Anonymous locks:                                                                                                    | Number       |  |
|      | Indicates the number of locks on this module that are currently held by anonymous users.                                                                                         |              |  |
|      |                                                                                                    |              |  |
|      | Avg time to initialize locks:                                                                                                    | Secs         |  |
|      | Avg time to initialize<br>locks:<br>Indicates the average<br>time taken by identified<br>users to initialize locks on<br>this module.                                            | Secs         |  |
|      | Avg time to initialize<br>locks:<br>Indicates the average<br>time taken by identified<br>users to initialize locks on<br>this module.<br>Avg time to acquire<br>anonymous locks: | Secs<br>Secs |  |

# Chapter 3

### Monitoring Siebel Gateway Server

The Gateway Server is a logical server that consists of the Siebel Name Server and optionally Resonate Central Dispatch. These two components can reside on separate physical servers. The Gateway Name Server is a repository for configuration information about each Siebel Server. When Siebel Servers or components come online or go offline the Name Server data is refreshed with the connect strings. Clients will also use the Gateway Name server to connect to the Siebel Servers if Resonate Central Dispatch (which is used to load balance and manage client connections to Siebel Enterprise) is not implemented.

Since the Name server component of the Gateway server maintains the connectivity information pertaining to every component in Siebel Enterprise, the 24  $\times$  7 availability of the Name server is crucial to the functioning of the Gateway server, and also for ensuring that client connections to Siebel servers are not disrupted.

eG Enterprise offers a specialized *Siebel Gateway* monitoring model (see Figure 3.1), which runs periodic availability checks on the Gateway server to determine the availability of its Name server component and related services. This way, availability issues can be proactively detected and resolved before they affect the end-user experience.

Besides, additions to the Siebel Gateway server's log files are also closely monitored, so that potential threats to the health of the Gateway server can be promptly detected, and administrators immediately alerted.

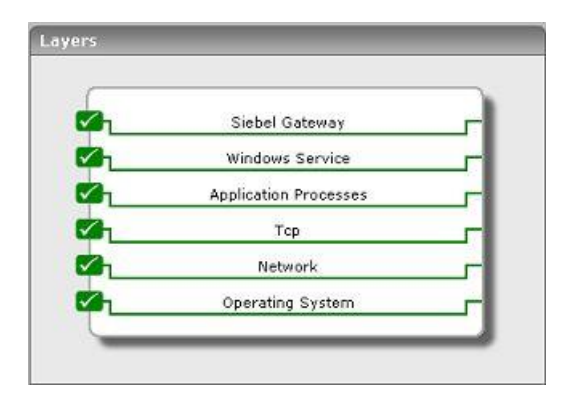

Figure 3.1: Layer model of the Siebel Gateway Server

The sections to come will discuss the first 2 layers of Figure 3.1 alone, as the remaining layers have been elaborately discussed in the *Monitoring Unix and Windows Servers* document.

### 3.1 The Siebel Gateway Layer

Using the **Siebel Gateway Errors** test, this layer monitors the error logs and indicates whether any new errors occurred on the Gateway server (see Figure 3.2).

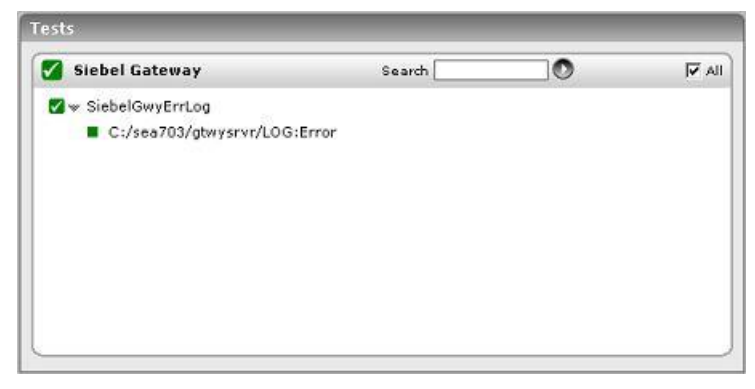

Figure 3.2: The tests associated with the Siebel Gateway layer

### 3.1.1 Siebel Gateway Errors Test

This test provides the status of errors logged in the Siebel gateway server log files.

| Purpose                        | Provides the status of errors logged in the Siebel gateway server log files |
|--------------------------------|-----------------------------------------------------------------------------|
| Target of the test             | A Siebel gateway server                                                     |
| Agent<br>deploying the<br>test | An internal agent                                                           |

| Configurable            | 1. | TEST PERIOD - How often should the test be executed                                                                                                    |
|-------------------------|----|----------------------------------------------------------------------------------------------------|
| parameters for the test | 2. | HOST – The hostname (or IP address) of the Siebel web server                                                                                                    |
|                         | 3. | <b>PORT</b> – The port number on which the Siebel web server is listening                                                                                                    |
|                         | 4. | <b>ALERTFILE - S</b> pecify the path to the log file to be monitored. For eg., <i>C:/sea703/SWEBApp/LOG/Siebel_Web_log.txt</i> . Multiple log file paths can be provided as a comma-separated list.                                                                                                    |
|                         |    | Also, instead of a specific log file path, the path to the directory containing log files can be provided - eg., <i>C:/sea703/SWEBApp/LOG</i> . This ensures that eG Enterprise monitors the most recent log files in the specified directory. Specific log file name patterns can also be specified. For example, to monitor the latest log files with names containing the strings 'siebel' and 'log', the parameter specification can be, <i>C:/sea703/SWEBApp/LOG/*siebel*,C:/sea703/SWEBApp/LOG/*log*</i> . Here, '*' indicates leading/trailing characters (as the case may be). In this case, the eG agent first enumerates all the log files in the specified path that match the given pattern, and then picks only the latest log file from the result set for monitoring. |
|                         |    | You can also configure the path in the following format: <i>Name@logfilepath</i> . Here,<br><i>Name</i> represents the display name of the path being configured. Accordingly,<br>the parameter specification for the 'siebel' and 'log' example discussed above<br>can be:<br><i>siebel@C:/sea703/SWEBApp/LOG/*siebel*,log@C:/sea703/SWEBApp/LOG/*log</i><br>*. In this case, the display names 'siebel' and 'log' will alone be displayed as<br>descriptors of this test.                                                                                                    |
|                         |    | Every time this test is executed, the eG agent verifies the following:                                                                                                    |
|                         |    | Whether any changes have occurred in the size and/or timestamp of the log<br>files that were monitoring during the last measurement period;                                                                                                    |
|                         |    | Whether any new log files (that match the ALERTFILE specification) have<br>been newly added since the last measurement period;                                                                                                    |
|                         |    | If a few lines have been added to a log file that was monitored previously, then<br>the eG agent monitors the additions to that log file, and then proceeds to<br>monitor newer log files (if any). If an older log file has been overwritten, then,<br>the eG agent monitors this log file completely, and then proceeds to monitor the<br>newer log files (if any).                                                                                                    |

| 5. | <b>SEARCHPATTERN</b> - Enter the specific patterns of alerts to be monitored. The pattern should be in the following format: <i>PatternName&gt;: Pattern&gt;</i> , where <i>PatternName&gt;</i> is the pattern name that will be displayed in the monitor interface and <i>Pattern&gt;</i> is an expression of the form - *expr* or expr or *expr or expr*, etc. A leading '*' signifies any number of leading characters, while a trailing '*' signifies any number of trailing characters. |
|----|----------------------------------------------------------------------------------------------------|
|    | For example, say you specify Gen_errors:Generic* in the <b>SEARCHPATTERN</b> text box. This indicates that "Gen_errors" is the pattern name to be displayed in the monitor interface. "Generic*" indicates that the test will monitor only those lines in the log which start with the term "Generic".                                                                                                    |
|    | A single pattern <b>MAY</b> also be of the form $e_{1+e_{2}}$ , where + signifies an OR condition. That is, the < <i>PatternName</i> > is matched if either e1 is true or e2 is true.                                                                                                    |
|    | Multiple search patterns can be specified as a comma-separated list. For example: <i>Gen_errors:Generic*,Critical_errors:*Error*</i> .                                                                                                    |
|    | If the <b>ALERTFILE</b> specification is of the format <i>Name@logfilepath</i> , then the descriptor for this test in the eG monitor interface will be of the format: <i>Name:PatternName</i> . On the other hand, if the <b>ALERTFILE</b> specification consists only of a comma-separated list of log file paths, then the descriptors will be of the format: <i>LogFilePath:PatternName</i> .                                                                                             |
| 6. | <b>LINES -</b> Specify two numbers in the format x:y. This means that when a line in the log file matches a particular pattern, then x lines before the matched line and y lines after the matched line will be reported in the detail diagnosis output (in addition to the matched line). The default value here is 0:0. Multiple entries can be provided as a comma-separated list.                                                                                                    |
|    | If you give 1:1 as the value for <b>LINES</b> , then this value will be applied to all the patterns specified in the <b>SEARCHPATTERN</b> field. If you give 0:0,1:1 as the value for <b>LINES</b> and if the corresponding value in the <b>SEARCHPATTERN</b> filed is like <i>Gen_errors:Generic*,Critical_errors:*Error*</i> , then:                                                                                                    |
|    | 0:0 will be applied to the Gen_errors:Generic* pattern                                                                                                    |
|    | 1:1 will be applied to the Critical_errors:*Error* pattern                                                                                                    |
| 7. | <b>EXCLUDEPATTERN</b> - Provide a comma-separated list of patterns to be excluded from monitoring in the <b>EXCLUDEPATTERN</b> text box. For example * <i>critical</i> *, * <i>generic</i> *. By default, this parameter is set to 'none'.                                                                                                    |

- 8. UNIQUEMATCH By default, the UNIQUEMATCH parameter is set to FALSE, indicating that, by default, the test checks every line in the log file for the existence of each of the configured SEARCHPATTERNS. By setting this parameter to TRUE, you can instruct the test to ignore a line and move to the next as soon as a match for one of the configured patterns is found in that line. For example, assume that *Pattern1:\*Generic\*,Pattern2:\*Error\** is the SEARCHPATTERN that has been configured. If UNIQUEMATCH is set to FALSE, then the test will read every line in the log file completely to check for the existence of messages embedding the strings 'Generic' and 'Error'. If both the patterns are detected in the same line, then the number of matches will be incremented by 2. On the other hand, if UNIQUEMATCH is set to TRUE, then the test will read a line only until a match for one of the configured patterns is found and not both. This means that even if the strings 'Generic' and 'Error' follow one another in the same line, the test will consider only the first match and not the next. The match count in this case will therefore be incremented by only 1.
- 9. **ROTATINGFILE** This flag governs the display of descriptors for this test in the eG monitoring console.

If this flag is set to **true** and the **ALERTFILE** text box contains the full path to a specific (log/text) file, then, the descriptors of this test will be displayed in the following format: *Directory\_containing\_monitored\_file:<SearchPattern>*. For instance, if the **ALERTFILE** parameter is set to *c:\eGurkha\logs\syslog.txt*, and **ROTATINGFILE** is set to **true**, then, your descriptor will be of the following format: *c:\eGurkha\logs:<SearchPattern>*. On the other hand, if the **ROTATINGFILE** flag had been set to **false**, then the descriptors will be of the following format: *<FileName>:<SearchPattern>* - i.e., *syslog.txt:<SearchPattern>* in the case of the example above.

If this flag is set to **true** and the **ALERTFILE** parameter is set to the directory containing log files, then, the descriptors of this test will be displayed in the format: *Configured\_directory\_path:<SearchPattern>*. For instance, if the **ALERTFILE** parameter is set to *c:\eGurkha\logs*, and **ROTATINGFILE** is set to **true**, then, your descriptor will be: *c:\eGurkha\logs:<SearchPattern>*. On the other hand, if the **ROTATINGFILE** parameter had been set to **false**, then the descriptors will be of the following format: *Configured\_directory:<SearchPattern>* - i.e., *logs:<SearchPattern>* in the case of the example above.

If this flag is set to **true** and the **ALERTFILE** parameter is set to a specific file pattern, then, the descriptors of this test will be of the following format: *FilePattern>:<SearchPattern>*. For instance, if the **ALERTFILE** parameter is set to *c:\eGurkha\logs\\*sys\**, and **ROTATINGFILE** is set to **true**, then, your descriptor will be: *\*sys\*:<SearchPattern>*. In this case, the descriptor format will not change even if the **ROTATINGFILE** flag status is changed.

|                                     | Recent errors:<br>Indicates the total<br>number of recent errors<br>logged in the log file.                                                                                                    | Number | indicator of the number of "new" alerts<br>that have come into the log file of the<br>monitored server. |  |  |  |
|-------------------------------------|----------------------------------------------------------------------------------------------------|--------|----------------------------------------------------------------------------------------------------|--|--|--|
| Measurements<br>made by the<br>test | Measurement Measurement Interpretation                                                                                                    |        |                                                                                                    |  |  |  |
| Outputs of the test                 | One set of results for every log file, log file directory, or <i>LogFilePath:PatternName</i> monitored on the Siebel Gateway server                                                                                                    |        |                                                                                                    |  |  |  |
|                                     | <ul> <li>The eG manager license should allow the detailed diagnosis capability.</li> <li>Both the normal and abnormal frequencies configured for the detailed diagnosis measures should not be 0.</li> </ul>                                                                                                    |        |                                                                                                    |  |  |  |
|                                     | 11. <b>DETAILED DIAGNOSIS</b> : To make diagnosis more efficient and accurate, the eG suite embeds an optional detailed diagnostic capability. With this capability, the eG agents can be configured to run detailed, more elaborate tests as and when specific problems are detected. To enable the detailed diagnosis capability of this test for a particular server, choose <b>On</b> option. To disable the capability, click on <b>Off</b> option. The option to selectively enabled/disable the detailed diagnosis capability will be available only if the following conditions are fulfilled: |        |                                                                                                    |  |  |  |

### 3.2 The Windows Service Layer

The WindowsServices Test mapped to this layer determines the availability of the Name server service executing on the Gateway server.

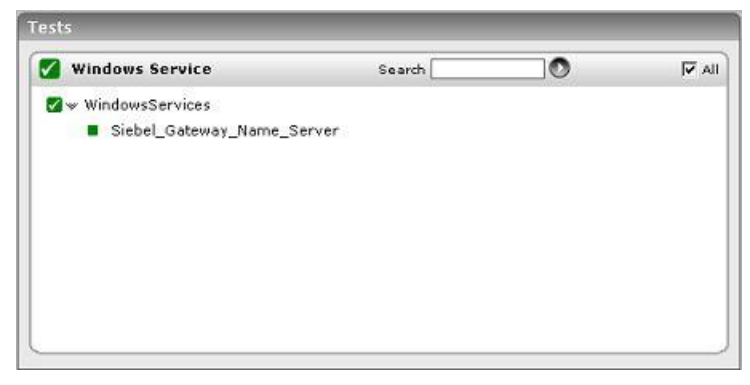

Figure 3.3: shows the tests associated with the Win\_Service Layer

The WindowsServices test, its parameters, and the measures it reports have been dealt with extensively in the *Monitoring Unix and Windows Servers* document.

# Chapter 4

# Monitoring the Siebel Application Server

The Siebel Application Server has one or more physical servers and is the middle tier of the enterprise architecture. These servers run the components (i.e., programs/tasks that run on the Siebel server to service user requests) that provide all business logic to the clients.

Performance degradations experienced by the Siebel Application server can therefore cause fatal errors in business logic execution, and can even bring the entire Siebel environment to a stand-still, thereby causing customer dissatisfaction and related revenue losses.

It is hence imperative to constantly 'watch over' the functioning of the Siebel server, so that probable anomalies are promptly isolated and addressed before they can adversely impact the customer experience.

The *Siebel Application* monitoring model (see Figure 4.1) that eG Enterprise offers exclusively for the Siebel application server, runs a wide variety of tests that execute commands on the application server to determine the overall health of the Siebel server, and its availability to service client requests.

| 2        | Siebel Application    |   |
|----------|-----------------------|---|
|          | Siebel Database       |   |
|          | Windows Service       |   |
| a        | Application Processes |   |
| <u> </u> | Тср                   |   |
| 2        | Network               |   |
| 2        | Operating System      | - |

Figure 4.1: The layer model for the Siebel Application server.

The sections to come will shed light on the **Siebel Application** and **Siebel Database** layers of Figure 4.1. For information on the other layers, refer to the *Monitoring Unix and Windows Servers* document.

### 4.1 The Siebel Database Layer

The tests associated with this layer monitor the availability of the Siebel database and the efficiency with which the database server handles queries executed by the Siebel server.

| Siebel Database | Search | I▼ A |
|-----------------|--------|------|
| 🖌 SiebelNet     |        |      |
| 🗹 SiebelSqls    |        |      |
|                 |        |      |
|                 |        |      |
|                 |        |      |
|                 |        |      |
|                 |        |      |
|                 |        |      |
|                 |        |      |

Figure 4.2: The tests associated with Siebel Database layer

### 4.1.1 Siebel SQLs Test

This test, executed by an internal agent, monitors the overall health of interactions between the Siebel server and its backend database.

| Purpose                        | Monitors the overall health of interactions between the Siebel server and its backend database                                                                                                    |                                                                                                    |  |
|--------------------------------|----------------------------------------------------------------------------------------------------|----------------------------------------------------------------------------------------------------|--|
| Target of the test             | A Siebel server                                                                                                    |                                                                                                    |  |
| Agent<br>deploying the<br>test | An internal agent                                                                                                    |                                                                                                    |  |
| Configurable                   | 1.                                                                                                    | TEST PERIOD - How often should the test be executed                                                                                                    |  |
| parameters for the test        | 2.                                                                                                    | HOST – The hostname (or IP address) of the Siebel server                                                                                                    |  |
|                                | 3.                                                                                                    | . <b>PORT</b> – The port number on which the Siebel server is listening                                                                                                    |  |
|                                | 4. <b>INSTALLDIRECTORY</b> – Provide the full path to the install directory server                                                                                                    |                                                                                                    |  |
|                                | 5.                                                                                                    | 5. GATEWAYSERVER – Provide the IP address/host name of the Gateway server                                                                                                    |  |
|                                | 6. <b>ENTERPRISESERVER</b> - This refers to the name that was specified<br>Enterprise server during a Siebel installation. An Enterprise server is<br>entity. It collectively represents the Siebel application servers and<br>server. |                                                                                                    |  |
|                                | 7.                                                                                                    | <b>USERNAME</b> – This test executes a command on the Siebel server to extract the statistics of interest; this command requires <b>administrator</b> privileges to execute. Therefore, enter the name of the Siebel administrator. |  |
|                                | 8.                                                                                                    | PASSWORD – Specify the administrator password                                                                                                    |  |
|                                | 9.                                                                                                    | <b>CONFIRM PASSWORD</b> – Confirm the password by retyping it.                                                                                                    |  |

| Outputs of the test         | One set of results for the monitored Siebel server                                                      |                     |                                                                                                    |  |  |
|-----------------------------|----------------------------------------------------------------------------------------------------|---------------------|----------------------------------------------------------------------------------------------------|--|--|
| Measurements<br>made by the | Measurement                                                                                             | Measurement<br>Unit | Interpretation                                                                                                    |  |  |
| test                        | SQL execute operations:                                                                                 | Number              |                                                                                                    |  |  |
|                             | Indicates the total number of SQL execute operations.                                                   |                     |                                                                                                    |  |  |
|                             | SQL fetch operations:                                                                                   | Number              | A low value is indicative of low fetch-                                                                                                    |  |  |
|                             | Indicates the total<br>number of SQL fetch<br>operations.                                               |                     | intensive Siebel queries on the Siebel database.                                                                                                    |  |  |
|                             | SQL parses:                                                                                             | Number              | A low value is an indicative of low parse-                                                                                                    |  |  |
|                             | Indicates the total<br>number of SQL parse<br>operations.                                               |                     | intensive queries on the Siebel database.                                                                                                    |  |  |
|                             | Total time taken by<br>SQL executes:<br>Indicates the total time<br>taken by SQL execute<br>operations. | Secs                | Ideally, the value of this measure should<br>be low. However, if you find that<br>execution times are unreasonably long,<br>look at the execution plan to determine<br>how the data was accessed. The<br>following can also be attributed to delays<br>in SQL execution:                                                                                                    |  |  |
|                             | Total time taken by<br>SQL fetches:<br>Indicates the total time<br>taken for SQL fetch<br>operations.   | Secs                | A query is request for data. Sometimes,<br>various queries from the application do<br>not fetch the entire result requested<br>which forces the SQL server to hold<br>shared key or page locks until the entire<br>result set is fetched, or canceled<br>(closed).<br>Tracking this value helps you to<br>determine the time taken for SQL fetch<br>operations. If the time taken to fetch all<br>result rows is high, then it will lock the<br>tables, thereby blocking other users. |  |  |

| Total time taken by<br>SQL parses:<br>Indicates the total time<br>elapsed for SQL parse<br>operations. | Secs   | The parse call – hard or soft – has<br>overhead due to processing<br>requirements i.e. actual CPU work<br>needed by the database engine. During<br>the hard parse, database engine has to<br>lock several internal sources to make<br>sure the structure of the tables involved<br>does not change. Operations on the<br>library cache also require locking of<br>internal sources. These locks are taken<br>for very short duration of time and have<br>little effect on the applications<br>supporting few users. However for<br>applications that need to scale many<br>concurrent users, any such lock will<br>prevent scalability.<br>A sudden increase in the value for this |
|----------------------------------------------------------------------------------------------------|--------|----------------------------------------------------------------------------------------------------|
|                                                                                                    |        | measure can affect other operations and increase the transaction response time.                                                                                                    |
| Avg time for SQL<br>executes:<br>Indicates the average<br>time taken by SQL<br>execute operations.     | Secs   | <ul> <li>If the average elapsed time for SQL execution is high, it could be due to the following reasons:</li> <li>I/O constraint on the disk where the table or index resides</li> <li>Logical row lock contention (because of INSERT, DELETE, UPDATE and so on)</li> <li>DB2 connection on page latches</li> <li>CPU constrained or storage constrained machine</li> </ul>                                                                                                    |
| Avg time for SQL executes:                                                                             | Secs   |                                                                                                    |
| Indicates the average time for SQL fetch operations.                                                   |        |                                                                                                    |
| Avg time for SQL parses:                                                                               | Secs   |                                                                                                    |
| Indicates the average time for SQL parse operations.                                                   |        |                                                                                                    |
| Database connection retries:                                                                           | Number | Ideally, this value should be 0.                                                                                                    |
| Indicates the number of retries due to database connection loss.                                       |        |                                                                                                    |

### 4.1.2 Siebel Network Test

This test checks whether the database server is accessible from the Siebel server, and if so, indicates how quickly the database responds to Siebel requests.

| Purpose                        | Checks whether the database server is accessible from the Siebel server, and if so, indicates how quickly the database responds to Siebel requests                                                                                                    |                                                                                                    |                                                                                                    |  |
|--------------------------------|----------------------------------------------------------------------------------------------------|----------------------------------------------------------------------------------------------------|----------------------------------------------------------------------------------------------------|--|
| Target of the test             | A Siebel server                                                                                                    |                                                                                                    |                                                                                                    |  |
| Agent<br>deploying the<br>test | An internal agent                                                                                                    |                                                                                                    |                                                                                                    |  |
| Configurable                   | 1. TEST PERIOD - How oft                                                                                                    | en should the t                                                                                                    | est be executed                                                                                                    |  |
| the test                       | 2. HOST – The hostname                                                                                                    | (or IP address)                                                                                                    | of the Siebel server                                                                                                    |  |
|                                | 3. <b>PORT</b> – The port number                                                                                                    | er on which the                                                                                                    | Siebel server is listening                                                                                                    |  |
|                                | 4. <b>INSTALLDIRECTORY</b> – Provide the full path to the install directory of the Siebserver                                                                                                    |                                                                                                    |                                                                                                    |  |
|                                | 5. <b>SIEBELDATASOURCE</b> – One of the key pre-requisites for a Siebel installation is to create an ODBC Data source exclusively for Siebel Enterprise. The name of this data source needs to be provided here. To know how to locate the data source name, refer to Page 27. |                                                                                                    |                                                                                                    |  |
|                                | <ol> <li>TABLEOWNERNAME –<br/>Siebel repository. To k<br/>procedure detailed in Pa</li> </ol>                                                                                                    | 6. <b>TABLEOWNERNAME</b> – Specify the name of the owner of any valid table on the Siebel repository. To know how to find the name of a table owner, follow the procedure detailed in Page 27. |                                                                                                    |  |
|                                | 7. <b>USERNAME</b> – This test executes a command on the Siebel server to extract the statistics of interest; this command requires <b>administrator</b> privileges to execute. Therefore, enter the name of the Siebel administrator.                                         |                                                                                                    |                                                                                                    |  |
|                                | 8. PASSWORD – Specify the administrator password                                                                                                    |                                                                                                    |                                                                                                    |  |
|                                | 9. CONFIRM PASSWORD – Confirm the password by retyping it.                                                                                                    |                                                                                                    |                                                                                                    |  |
|                                | 10. NODE – Specify the hos<br>installed; typically, this                                                                                                    | st name of the s<br>will be the Siel                                                                                                    | system on which the data source has been<br>bel server's hostname.                                                                                                    |  |
| Outputs of the test            | One set of results for each                                                                                                    | Siebel server m                                                                                                    | nonitored                                                                                                    |  |
| Measurements made by the       | Measurement Measurement Interpretation                                                                                                    |                                                                                                    |                                                                                                    |  |
| Test                           | Availability:Indicates whether/not ahealthynetworkconnectionisavailablebetween the Siebel serverand its database server.                                                                                                    | Percent                                                                                                    | Ideally, this value should be 100%. A<br>zero value reported for this measure<br>indicates that the database server is not<br>accessible from the Siebel server. This<br>could be owing to a faulty network<br>connection, or a non-availability of the<br>database server itself. |  |

| Response time:                                                                              | Secs | An increase in response time can be due                                                                                                    |
|---------------------------------------------------------------------------------------------|------|----------------------------------------------------------------------------------------------------|
| Indicates the time taken<br>by the database server to<br>respond to the Siebel<br>requests. |      | to many reasons such as sudden<br>increase in the number of tasks waiting<br>to be processed, lack of memory, high<br>CPU utilization, buffer pools not properly<br>sized etc. |

To view a list of data sources to choose from, do the following:

- 1. On the ODBC host, follow the menu sequence Start -> Programs -> Administrative Tools -> Data Sources (ODBC).
- 2. In the **ODBC Data Source Administrator** dialog box that appears, click on the **System DSN** tab.
- 3. Figure 4.3 then appears listing the ODBC data sources currently configured. Find the Siebel data source in the list, and provide its name against the **DATASOURCENAME** parameter. In the example illustrated by Figure 4.3 below, **SiebSrvr\_siebel** is the name of the Siebel data source.

| Name         | Driver<br>SOL Server                          | Add                   |
|--------------|-----------------------------------------------|-----------------------|
| PBServer     | Driver do Microsoft Access (*.mdb)            | <u>R</u> emove        |
| SIECOTV_SEDE | 1 Sec Server                                  | Configure             |
| An C         | IDBC System data source stores information ab | out how to connect to |

Figure 4.3: The Data source name

Siebel Enterprise can use an MS SQL server/ Oracle/ DB2 UDB server as its backend. If Siebel Enterprise uses an MS SQL server backend, then follow the steps given below to determine the owner of the Siebel database; the table owner is the same as the database owner:

- 1. Open the **SQL Enterprise Manager** of the MS SQL server installation using the menu sequence, Programs -> Microsoft SQL Server -> Enterprise Manager.
- 2. Expand the **Databases** node in the tree-structure in the left pane of the **SQL Enterprise Manager**, and select the **Siebel** database from within; right-click on the database, and select the **Properties** option (see Figure 4.4).

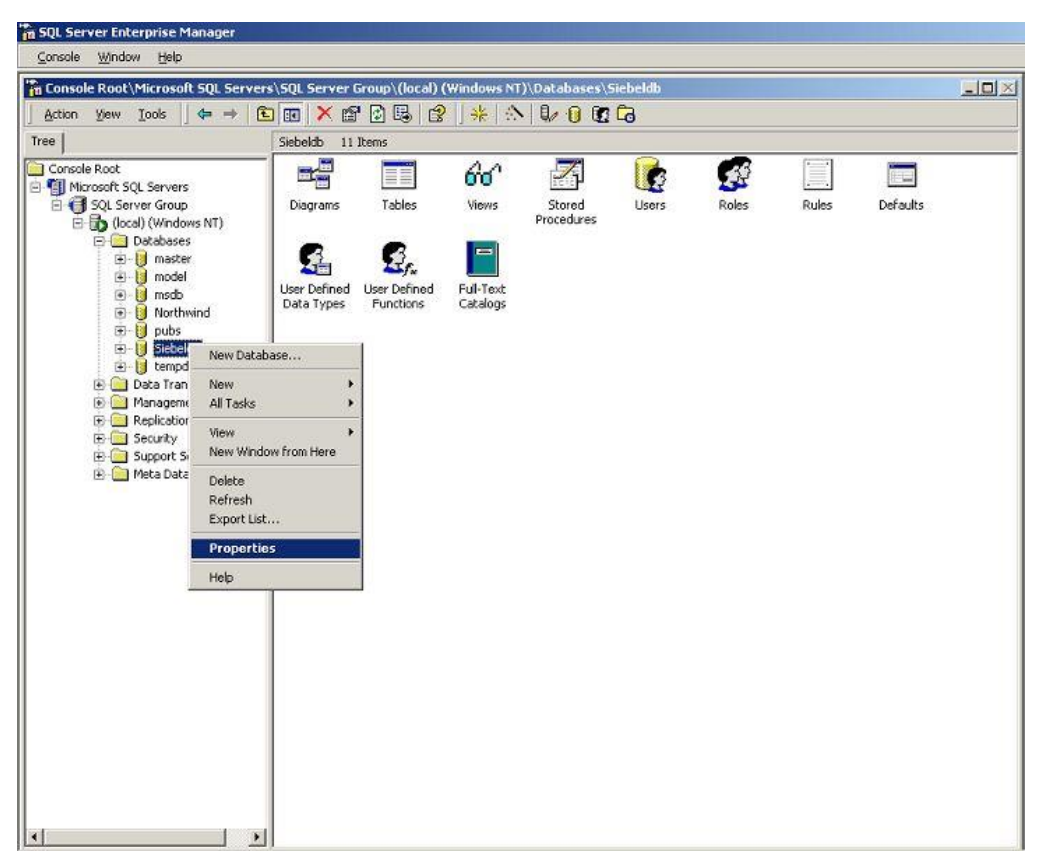

Figure 4.4: Selecting the Siebel database Properties

3. In the **Properties** dialog box that appears, you will find a name against the **Owner** field. This name should be specified as the **TABLEOWNERNAME** (see Figure 4.5).

| Jatabase                     |                              |  |  |
|------------------------------|------------------------------|--|--|
| Status:                      | Normal                       |  |  |
| Owner:                       | SIEBEL                       |  |  |
| Date created:                | 2007-06-06 20:20:15.780      |  |  |
| Size:                        | 706.19 MB                    |  |  |
| Space available:             | 226.44 MB                    |  |  |
| Number of users:             | 3                            |  |  |
| Backup                       |                              |  |  |
| Last database backup:        | None                         |  |  |
| Last transaction log backup: | None                         |  |  |
| faintenance                  |                              |  |  |
| Maintenance plan:            | None                         |  |  |
| Collation name:              | SQL_Latin1_General_CP1_CI_AS |  |  |

Figure 4.5: The General tab displaying the database Owner

### 4.2 The Siebel Application Layer

Using the tests associated with this layer, you can determine the following:

- The availability, responsiveness, and resource usage of the object managers on the Siebel server
- > Whether the object managers are overloaded with tasks
- > Recent errors encountered by the Siebel server
- > Level of data traffic to and from the Siebel server

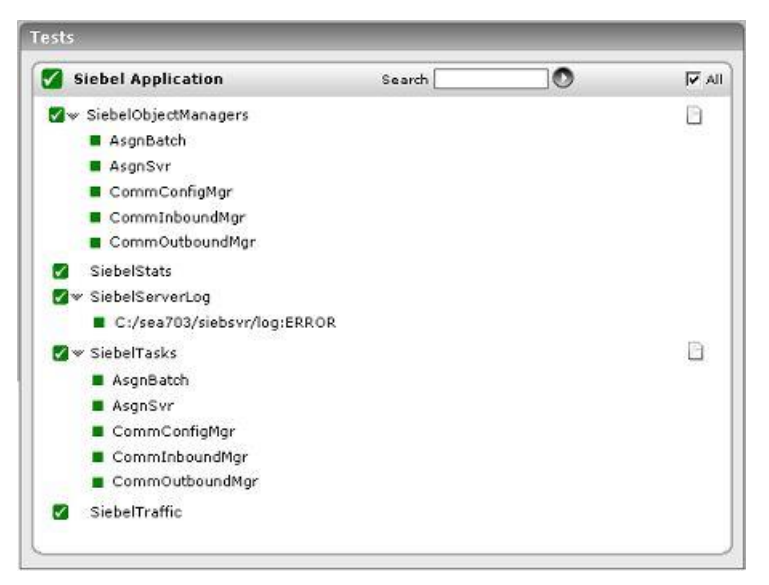

Figure 4.6: The tests associated with the Siebel Application Layer

### 4.2.1 Siebel Object Managers Test

The requests to every application executing on a Siebel server are typically handled by one/more object managers. If the object manager required by an application is not running, then the Siebel server will be forced to reject all requests for that application, causing the end-user to suffer. The SiebelObjectManagers test monitors each of the object managers to ascertain their current state and load.

| Purpose                        | Monitors each of the object managers to ascertain their current state and load. |
|--------------------------------|---------------------------------------------------------------------------------|
| Target of the test             | A Siebel server                                                                 |
| Agent<br>deploying the<br>test | An internal agent                                                               |

| Configurable             | 1.               | TEST PERIOD - How ofte                                                                                                    | en should the t                                   | est be executed                                                                                                    |
|--------------------------|------------------|----------------------------------------------------------------------------------------------------|---------------------------------------------------|----------------------------------------------------------------------------------------------------|
| parameters for           | 2.               | HOST – The hostname (                                                                                                    | or IP address)                                    | of the Siebel server                                                                                                    |
| the test                 | 3.               | <b>PORT</b> – The port number                                                                                                    | er on which the                                   | Siebel server is listening                                                                                                    |
|                          | 4.               | INSTALLDIRECTORY – F<br>server                                                                                                    | Provide the full                                  | path to the install directory of the Siebel                                                                                                    |
|                          | 5.               | GATEWAYSERVER - Pro                                                                                                    | vide the IP ad                                    | dress/host name of the Gateway server                                                                                                    |
|                          | 6.               | <b>ENTERPRISESERVER</b> -<br>Enterprise server durin<br>entity. It collectively r<br>server.                                                                                                    | This refers t<br>g a Siebel inst<br>epresents the | o the name that was specified for the callation. An Enterprise server is a logical Siebel application servers and gateway                                                                                                    |
|                          | 7.               | <ol> <li>USERNAME – This test executes a command on the Siebel server to extract the<br/>statistics of interest; this command requires administrator privileges to execute.<br/>Therefore, enter the name of the Siebel administrator.</li> </ol> |                                                   |                                                                                                    |
|                          | 8.               | PASSWORD - Specify th                                                                                                    | ne <b>administrator</b>                           | password                                                                                                    |
|                          | 9.               | CONFIRM PASSWORD -                                                                                                    | Confirm the pa                                    | assword by retyping it.                                                                                                    |
| Outputs of the test      | On               | e set of results for every                                                                                                    | object manage                                     | er monitored.                                                                                                    |
| Measurements made by the |                  | Measurement                                                                                                    | Measurement<br>Unit                               | Interpretation                                                                                                    |
| 1001                     | Ru               | n state :                                                                                                    | Boolean                                           | The value 0 for this measure indicates                                                                                                    |
|                          | Inc<br>sta<br>Ma | licates the current<br>te of this Siebel Object<br>nager.                                                                                                    |                                                   | that the object manager is unavailable.<br>While 1 indicates that the object<br>manager is online (i.e., it is available,<br>but not currently running any tasks), 2<br>indicates that the object manager is<br>running (i.e., it is available and is<br>currently running one/more tasks). |

| Maximum MTServers:<br>An MTServer is a multi-<br>threaded component<br>process; this measure<br>indicates the maximum<br>number of MTServers per<br>component per server. | Number  |                                                                                                    |
|----------------------------------------------------------------------------------------------------|---------|----------------------------------------------------------------------------------------------------|
| Active MTServers:<br>Indicates the currently<br>active MTServers on this<br>object manager.                                                                               | Number  | The value of this should be close to the value of the Num_max_mts_svr measure.                                                                                                    |
| Percent usage of<br>MTServers:<br>Indicates the percentage<br>of maximum MTServers<br>that are being actively<br>used by this object<br>manager.                          | Percent | Ideally, the value of this measure should<br>be between 90-100%. A far less value<br>indicates that the object manager is<br>grossly under-utilizing the MTServers.<br>This happens when the object manager<br>does not have enough tasks to run, and<br>is more or less idle. |

### 4.2.2 Siebel Stats Test

Components refer to the various tasks or programs that run on the Siebel server and perform the work requested by the user. For example, the object manager is one of the key components on a Siebel server. In order to effectively measure the end-user experience with a Siebel server, it is essential to keenly observe and analyze the fluctuations in resource usage, responsiveness, and errors encountered by these components. The Siebel Stats test, executed by an internal agent, enables such an analysis. In the event of any deterioration in the performance of a Siebel server, the metrics reported by this test will enable administrators to figure out whether there are any resource-intensive/error-prone components on the Siebel server, which are impacting its performance.

| Purpose                        | Monitors the fluctuations in resource usage, responsiveness, and errors encountered by the components on the Siebel server |
|--------------------------------|----------------------------------------------------------------------------------------------------|
| Target of the test             | A Siebel server                                                                                                    |
| Agent<br>deploying the<br>test | An internal agent                                                                                                    |

| Configurable                | 1. TEST PERIOD - How often should the test be executed                                                       |                                                     |                                                                                                    |
|-----------------------------|----------------------------------------------------------------------------------------------------|-----------------------------------------------------|----------------------------------------------------------------------------------------------------|
| parameters for the test     | 2. HOST – The hostname (                                                                                     | (or IP address)                                     | of the Siebel server                                                                                                    |
|                             | 3. <b>PORT</b> – The port number                                                                             | er on which the Siebel server is listening          |                                                                                                    |
|                             | 4. <b>INSTALLDIRECTORY –</b> Provide the full path to the install directory of the Siebe server              |                                                     |                                                                                                    |
|                             | 5. GATEWAYSERVER – Provide the IP address/host name of the Gateway server                                    |                                                     |                                                                                                    |
|                             | <ol> <li>ENTERPRISESERVER -<br/>Enterprise server durin<br/>entity. It collectively r<br/>server.</li> </ol> | This refers to<br>g a Siebel inst<br>represents the | o the name that was specified for the callation. An Enterprise server is a logical Siebel application servers and gateway                                                                                                  |
|                             | <ol> <li>USERNAME – This test<br/>statistics of interest; th<br/>Therefore, enter the na</li> </ol>          | executes a cor<br>his command r<br>me of the Siebe  | nmand on the Siebel server to extract the equires <b>administrator</b> privileges to execute. el administrator.                                                                                                    |
|                             | 8. PASSWORD – Specify th                                                                                     | ne <b>administrator</b>                             | password                                                                                                    |
|                             | 9. CONFIRM PASSWORD -                                                                                        | Confirm the pa                                      | assword by retyping it.                                                                                                    |
| Outputs of the test         | One set of results for each s                                                                                | Siebel server m                                     | ionitored.                                                                                                    |
| Measurements<br>made by the | Measurement                                                                                                  | Measurement<br>Unit                                 | Interpretation                                                                                                    |
| test                        | CPU time:                                                                                                    | Secs                                                | Ideally, the value of this measure should                                                                                                    |
|                             | Indicates the total CPU time for component tasks                                                             |                                                     | be low. A very high value could indicate<br>that users are executing one/more CPU-<br>intensive tasks on the Siebel server.<br>Further investigation is hence required<br>to zero-in on the resource-hungry<br>components. |
|                             | Elapsed_time:                                                                                                | Secs                                                | This measure is indicative of time taken                                                                                                    |
|                             | Indicates the total elapsed (running) time for component tasks.                                              |                                                     | by the task to complete its operation.                                                                                                    |
|                             | Think time:                                                                                                  | Secs                                                |                                                                                                    |
|                             | Indicates the average<br>end-user think time<br>between requests.                                            |                                                     |                                                                                                    |
|                             | Total response time:                                                                                         | Secs                                                | A very high value indicates slow                                                                                                    |
|                             | Indicates the total<br>amount of time taken by<br>the components to<br>respond to requests.                  |                                                     | component responsiveness. Response<br>time issues can be caused by high<br>resource utilization or heavy load on the<br>components.                                                                                        |
|                             | Total tasks:                                                                                                 | Number                                              |                                                                                                    |
|                             | Indicates the total                                                                                          |                                                     |                                                                                                    |

| Avg response time:<br>Indicates the average<br>time taken by the<br>components to respond to<br>requests.   | Secs   | A very high value indicates that the component responds slowly to requests. Response time issues can be caused by high CPU utilization or heavy load on the components. |
|----------------------------------------------------------------------------------------------------|--------|----------------------------------------------------------------------------------------------------|
| Avg connection time:<br>Indicates the average<br>connect time for<br>component sessions.                    | Secs   | Ideally, a low value is desired. A high value indicates connection bottlenecks.                                                                                         |
| <b>Errors</b> :<br>Indicates that the<br>component job ran but<br>encountered an error<br>during operation. | Number | Ideally, this value should be 0.                                                                                                    |
| Tests attempted:<br>This indicates the number<br>of test attempted.                                         | Number |                                                                                                    |
| Tests failed:<br>This metric represents the<br>number of tests failed.                                      | Number |                                                                                                    |
| <b>Tests successful:</b><br>This metric represents the<br>number of test successful.                        | Number |                                                                                                    |

### 4.2.3 Siebel Server Log Test

This test provides the status of errors logged in the Siebel log files.

| Purpose                        | Provides the status of errors logged in the Siebel log files |
|--------------------------------|--------------------------------------------------------------|
| Target of the test             | A Siebel server                                              |
| Agent<br>deploying the<br>test | An internal agent                                            |

| Configurable            | 1. | TEST PERIOD - How often should the test be executed                                                                                                    |
|-------------------------|----|----------------------------------------------------------------------------------------------------|
| parameters for the test | 2. | HOST – The hostname (or IP address) of the Siebel web server                                                                                                    |
|                         | 3. | <b>PORT</b> – The port number on which the Siebel web server is listening                                                                                                    |
|                         | 4. | <b>ALERTFILE</b> - specify the path to the log file to be monitored. For eg., <i>C:/sea703/SWEBApp/LOG/Siebel_Web_log.txt</i> . Multiple log file paths can be provided as a comma-separated list.                                                                                                    |
|                         |    | Also, instead of a specific log file path, the path to the directory containing log files can be provided - eg., <i>C:/sea703/SWEBApp/LOG</i> . This ensures that eG Enterprise monitors the most recent log files in the specified directory. Specific log file name patterns can also be specified. For example, to monitor the latest log files with names containing the strings 'siebel' and 'log', the parameter specification can be, <i>C:/sea703/SWEBApp/LOG/*siebel*,C:/sea703/SWEBApp/LOG/*log*</i> . Here, '*' indicates leading/trailing characters (as the case may be). In this case, the eG agent first enumerates all the log files in the specified path that match the given pattern, and then picks only the latest log file from the result set for monitoring. |
|                         |    | You can also configure the path in the following format: <i>Name@logfilepath</i> . Here, <i>Name</i> represents the display name of the path being configured. Accordingly, the parameter specification for the 'siebel' and 'log' example discussed above can be:                                                                                                    |
|                         |    | <ul> <li>siebel@C:/sea703/SWEBApp/LOG/*siebel*,log@C:/sea703/SWEBApp/LOG/*log</li> <li>*. In this case, the display names 'siebel' and 'log' will alone be displayed as descriptors of this test.</li> </ul>                                                                                                    |
|                         |    | Every time this test is executed, the eG agent verifies the following:                                                                                                    |
|                         |    | Whether any changes have occurred in the size and/or timestamp of the log<br>files that were monitoring during the last measurement period;                                                                                                    |
|                         |    | Whether any new log files (that match the ALERTFILE specification) have<br>been newly added since the last measurement period;                                                                                                    |
|                         |    | If a few lines have been added to a log file that was monitored previously, then<br>the eG agent monitors the additions to that log file, and then proceeds to<br>monitor newer log files (if any). If an older log file has been overwritten, then,<br>the eG agent monitors this log file completely, and then proceeds to monitor the<br>newer log files (if any).                                                                                                    |
|                         | 5. | <b>SEARCHPATTERN</b> - Enter the specific patterns of alerts to be monitored. The pattern should be in the following format: <i>PatternName&gt;:<pattern></pattern></i> , where <i>PatternName&gt;</i> is the pattern name that will be displayed in the monitor interface and <i>Pattern&gt;</i> is an expression of the form - *expr* or expr or *expr or expr*, etc. A leading '*' signifies any number of leading characters, while a trailing '*' signifies any number of trailing characters.                                                                                                    |
|                         |    | For example, say you specify Gen_errors:Generic* in the <b>SEARCHPATTERN</b> text box. This indicates that "Gen_errors" is the pattern name to be displayed in the monitor interface. "Generic*" indicates that the test will monitor only those lines in the log which start with the term "Generic".                                                                                                    |
|                         |    |                                                                                                    |

A single pattern may also be of the form e1+e2, where + signifies an OR condition. That is, the *PatternName>* is matched if either e1 is true or e2 is true.

Multiple search patterns can be specified as a comma-separated list. For example: *Gen\_errors:Generic\*,Critical\_errors:\*Error\**.

If the **ALERTFILE** specification is of the format *Name@logfilepath*, then the descriptor for this test in the eG monitor interface will be of the format: *Name:PatternName*. On the other hand, if the **ALERTFILE** specification consists only of a comma-separated list of log file paths, then the descriptors will be of the format: *LogFilePath:PatternName*.

6. **LINES -** Specify two numbers in the format x:y. This means that when a line in the log file matches a particular pattern, then x lines before the matched line and y lines after the matched line will be reported in the detail diagnosis output (in addition to the matched line). The default value here is 0:0. Multiple entries can be provided as a comma-separated list.

If you give 1:1 as the value for **LINES**, then this value will be applied to all the patterns specified in the **SEARCHPATTERN** field. If you give 0:0,1:1 as the value for **LINES** and if the corresponding value in the **SEARCHPATTERN** filed is like *Gen\_errors:Generic\*,Critical\_errors:\*Error\**, then:

0:0 will be applied to the *Gen\_errors:Generic*\* pattern

1:1 will be applied to the Critical\_errors:\*Error\* pattern

- EXCLUDEPATTERN Provide a comma-separated list of patterns to be excluded from monitoring in the EXCLUDEPATTERN text box. For example \*critical\*, \*generic\*. By default, this parameter is set to 'none'.
- **UNIQUEMATCH** By default, the **UNIQUEMATCH** parameter is set to **FALSE**, 8. indicating that, by default, the test checks every line in the log file for the existence of each of the configured SEARCHPATTERNS. By setting this parameter to TRUE, you can instruct the test to ignore a line and move to the next as soon as a match for one of the configured patterns is found in that line. For example, assume that *Pattern1:\*Generic\*,Pattern2:\*Error\** is the SEARCHPATTERN that has been configured. If UNIQUEMATCH is set to FALSE, then the test will read every line in the log file completely to check for the existence of messages embedding the strings 'Generic' and 'Error'. If both the patterns are detected in the same line, then the number of matches will be incremented by 2. On the other hand, if **UNIQUEMATCH** is set to **TRUE**, then the test will read a line only until a match for one of the configured patterns is found and not both. This means that even if the strings 'Generic' and 'Error' follow one another in the same line, the test will consider only the first match and not the next. The match count in this case will therefore be incremented by only 1.

|                          | 9. <b>ROTATINGFILE</b> - This flag governs the display of descriptors for this te eG monitoring console.                                                                                                    |                                                                                                    |                                                                                                    |  |
|--------------------------|----------------------------------------------------------------------------------------------------|----------------------------------------------------------------------------------------------------|----------------------------------------------------------------------------------------------------|--|
|                          | If this flag is set to <b>tru</b><br>specific (log/text) file,<br>following format: <i>Din</i><br>instance, if the <b>ALERT</b><br><b>ROTATINGFILE</b> is set<br>format: <i>c:\eGurkha\la</i><br><b>ROTATINGFILE</b> flag ha<br>following format<br><i>syslog.txt:<searchpatt< i=""></searchpatt<></i>                                                                                                    | e and the ALEF<br>then, the desc<br>rectory_contain<br>FILE parameter<br>to true, then,<br>ogs: <searchpat<br>d been set to<br/>: <filena<br>rern&gt; in the cas</filena<br></searchpat<br> | <b>RTFILE</b> text box contains the full path to a riptors of this test will be displayed in the <i>ing_monitored_file:<searchpattern></searchpattern></i> . For 'is set to <i>c:\eGurkha\logs\syslog.txt</i> , and your descriptor will be of the following <i>ttern&gt;</i> . On the other hand, if the <b>false</b> , then the descriptors will be of the <i>ame&gt;:<searchpattern></searchpattern></i> - i.e., e of the example above. |  |
|                          | If this flag is set to <b>tr</b><br>containing log files, th<br>format: <i>Configured_d</i><br><b>ALERTFILE</b> parameter<br><b>true</b> , then, your descri<br>other hand, if the <b>RO</b><br>descriptors will<br><i>Configured_directory:</i> <<br>of the example above.                                                                                                    | ue and the ALE<br>een, the descrip<br><i>lirectory_path: &lt;</i><br>is set to <i>c:</i> \e0<br>iptor will be: <i>c</i><br>TATINGFILE pa<br>be<br><i>SearchPattern</i>                      | <b>ERTFILE</b> parameter is set to the directory<br>btors of this test will be displayed in the<br><i>SearchPattern&gt;</i> . For instance, if the<br><i>Gurkha\logs</i> , and <b>ROTATINGFILE</b> is set to<br><i>c:\eGurkha\logs:<searchpattern></searchpattern></i> . On the<br>trameter had been set to <b>false</b> , then the<br>of the following format:<br>> - i.e., <i>logs:<searchpattern></searchpattern></i> in the case        |  |
|                          | <ul> <li>If this flag is set to true and the ALERTFILE parameter is set to a specific file pattern, then, the descriptors of this test will be of the following format: &lt;<i>FilePattern&gt;: <searchpattern></searchpattern></i>. For instance, if the ALERTFILE parameter is set to <i>c:\eGurkha\logs\*sys*</i>, and ROTATINGFILE is set to true, then, your descriptor will be: <i>*sys*: <searchpattern></searchpattern></i>. In this case, the descriptor format will not change even if the ROTATINGFILE flag status is changed.</li> <li>10. DETAILED DIAGNOSIS: To make diagnosis more efficient and accurate, the eG suite embeds an optional detailed diagnostic capability. With this capability, the eG agents can be configured to run detailed, more elaborate tests as and when specific problems are detected. To enable the detailed diagnosis capability of this test for a particular server, choose On option. To disable the capability, click on Off option. The option to selectively enabled/disable the detailed diagnosis capability will be available only if the following conditions are fulfilled:</li> </ul> |                                                                                                    |                                                                                                    |  |
|                          |                                                                                                    |                                                                                                    |                                                                                                    |  |
|                          | The eG manager license should allow the detailed diagnosis capability.                                                                                                    |                                                                                                    |                                                                                                    |  |
|                          | Both the normal and abnormal frequencies configured for the detailed<br>diagnosis measures should not be 0.                                                                                                    |                                                                                                    |                                                                                                    |  |
| Measurements made by the | Measurement                                                                                                    | Measurement<br>Unit                                                                                                    | Interpretation                                                                                                    |  |
| test                     | Recent errors:<br>Shows the number of<br>errors recently logged in<br>the Siebel log files.                                                                                                    | Number                                                                                                    | The value of this measure is a clear<br>indicator of the number of "new" alerts<br>that have come into the log file of the<br>monitored server.                                                                                                    |  |

### 4.2.4 Siebel Tasks Test

This test reports the current and completed tasks on every object manager on a Siebel server.

| Purpose                        | Reports the current and completed tasks on every object manager on a Siebel server                                                                                                    |  |  |  |
|--------------------------------|----------------------------------------------------------------------------------------------------|--|--|--|
| Target of the test             | A Siebel server                                                                                                    |  |  |  |
| Agent<br>deploying the<br>test | An internal agent                                                                                                    |  |  |  |
| Configurable                   | 1. <b>TEST PERIOD</b> - How often should the test be executed                                                                                                    |  |  |  |
| the test                       | 2. <b>HOST</b> – The hostname (or IP address) of the Siebel server                                                                                                    |  |  |  |
|                                | 3. <b>PORT</b> – The port number on which the Siebel server is listening                                                                                                    |  |  |  |
|                                | <ol> <li>INSTALLDIRECTORY – Provide the full path to the install directory of the Siebe<br/>server</li> </ol>                                                                                                    |  |  |  |
|                                | 5. GATEWAYSERVER – Provide the IP address/host name of the Gateway server                                                                                                    |  |  |  |
|                                | 6. <b>ENTERPRISESERVER</b> - This refers to the name that was specified for Enterprise server during a Siebel installation. An Enterprise server is a lo entity. It collectively represents the Siebel application servers and gate server.                                                                                                    |  |  |  |
|                                | 7. <b>USERNAME</b> – This test executes a command on the Siebel server to extract the statistics of interest; this command requires <b>administrator</b> privileges to execute. Therefore, enter the name of the Siebel administrator.                                                                                                    |  |  |  |
|                                | 8. PASSWORD – Specify the administrator password                                                                                                    |  |  |  |
|                                | 9. CONFIRM PASSWORD – Confirm the password by retyping it.                                                                                                    |  |  |  |
|                                | <ul> <li>10. DETAILED DIAGNOSIS: To make diagnosis more efficient and accurate, the eG suite embeds an optional detailed diagnostic capability. With this capability, the eG agents can be configured to run detailed, more elaborate tests as and when specific problems are detected. To enable the detailed diagnosis capability of this test for a particular server, choose On option. To disable the capability, click on Off option. The option to selectively enabled/disable the detailed diagnosis capability will be available only if the following conditions are fulfilled:</li> <li>The eG manager license should allow the detailed diagnosis capability</li> </ul> |  |  |  |
|                                |                                                                                                    |  |  |  |
|                                | Both the normal and abnormal frequencies configured for the detailed<br>diagnosis measures should not be 0.                                                                                                    |  |  |  |
| Outputs of the test            | One set of results for each object manager on the Siebel server monitored                                                                                                    |  |  |  |
| Measurements made by the       | Measurement Interpretation                                                                                                    |  |  |  |

| test | Running tasks:<br>Indicates the number of<br>tasks currently running on<br>this Object Manager.              | Number | The detailed diagnosis of this measure, if<br>enabled, provides the details of tasks<br>current running. Such details include the<br>task ID, the object manager that is<br>running the task, the mode in which the<br>task is running, and the data\time at<br>which the task began running. Using this<br>information, you can quickly identify<br>long-running tasks, and investigate the<br>reason behind the same. |
|------|----------------------------------------------------------------------------------------------------|--------|----------------------------------------------------------------------------------------------------|
|      | Completed tasks:                                                                                             | Number |                                                                                                    |
|      | Indicates the number of<br>tasks that ran to<br>completion and exited<br>normally on this Object<br>Manager. |        |                                                                                                    |

### 4.2.5 Siebel Traffic Test

This test monitors the status of incoming and outgoing traffic to the Siebel application server.

| Purpose                        | Monitors the status of incoming and outgoing traffic to the Siebel application server                                                                                                    |  |  |
|--------------------------------|----------------------------------------------------------------------------------------------------|--|--|
| Target of the test             | A Siebel server                                                                                                    |  |  |
| Agent<br>deploying the<br>test | An internal agent                                                                                                    |  |  |
| Configurable                   | 1. <b>TEST PERIOD</b> - How often should the test be executed                                                                                                    |  |  |
| the test                       | 2. <b>HOST</b> – The hostname (or IP address) of the Siebel server                                                                                                    |  |  |
|                                | 3. <b>PORT</b> – The port number on which the Siebel server is listening                                                                                                    |  |  |
|                                | 4. <b>INSTALLDIRECTORY –</b> Provide the full path to the install directory of the Siebel server                                                                                                    |  |  |
|                                | 5. GATEWAYSERVER – Provide the IP address/host name of the Gateway server                                                                                                    |  |  |
|                                | 6. <b>ENTERPRISESERVER</b> - This refers to the name that was specified for the Enterprise server during a Siebel installation. An Enterprise server is a logical entity. It collectively represents the Siebel application servers and gateway server. |  |  |
|                                | <ol> <li>USERNAME – This test executes a command on the Siebel server to extract the<br/>statistics of interest; this command requires administrator privileges to execute.<br/>Therefore, enter the name of the Siebel administrator.</li> </ol>       |  |  |
|                                | 8. PASSWORD - Specify the administrator password                                                                                                    |  |  |
|                                | 9. <b>CONFIRM PASSWORD</b> – Confirm the password by retyping it.                                                                                                    |  |  |
| Outputs of the test            | One set of results for each Siebel server monitored.                                                                                                    |  |  |

| Measurements<br>made by the<br>test | Measurement                                                                          | Measurement<br>Unit | Interpretation                                                     |
|-------------------------------------|--------------------------------------------------------------------------------------|---------------------|--------------------------------------------------------------------|
|                                     | Request size:<br>Indicates the size of<br>incoming requests to the<br>Siebel server. | Bytes               | This measures helps you to quantify the load on the Siebel server. |
|                                     | Reply size:                                                                          | Bytes               |                                                                    |
|                                     | Indicates the size of responses sent by the Siebel server.                           |                     |                                                                    |

# Chapter **5**

## Troubleshooting

If the tests related to the Siebel web server are not running, then first, try connecting to the following URL, and check whether it takes you to a page that lists the session-related and other web server-**APPLICATIONNAME:** specific metrics for configured а http://<IPoftheSibelWebServer>/<applicationnameconfiguredforthetest>/\_stats.swe?verbode=high. For instance, if the IP address of the Siebel web server is, 192.168.10.12, and the APPLICATIONNAME configured for Siebel web server-related test is callcenter, the URL will be: а http://192.168.10.12/callcenter/\_stats.swe?verbose=high.

If the URL does not result in the display of the desired web page, then proceed to check whether the AllowStats and SessionMonitor flags in the eapps.cfg file (in the <SIEBEL\_INSTALL\_DIR>\sea<SIEBEL\_VERSION>\SWEApp\BIN directory) are set to TRUE. To know how, refer to Page 5 of this document.

Also, you can verify the values reported by the tests associated with the Siebel application server component, using the **srvrmgr.exe** in the **<SIEBEL\_INSTALL\_DIR>\sea<Siebel\_version>\BIN** directory. The syntax for the command is:

### srvrmgr.exe /g <IPoftheGatewayServer> /e <SiebelEnterpriseServerNameconfiguredforthetest> /u <UsernameoftheSiebelAdministrator> /p <PasswordoftheSiebelAdministrator> /c "<sub-command>"

For instance, to check whether the statistics reported by the SiebelTasks test are accurate or not, do the following:

- 1. Go to the command prompt of the Siebel application server.
- 2. Switch to the **<SIEBEL\_INSTALL\_DIR>\sea<Siebel\_version>\BIN** directory.
- 3. Assume that the SiebelTasks test takes the following parameters:

GATEWAYSERVER - 192.168.10.58

ENTERPRISESERVER - siebel

USERNAME - sadmin

PASSWORD - sadmin

4. Then, execute the following command on it:

srvrmgr.exe /g 192.168.10.58 /e siebel /u sadmin /p sadmin /c "list tasks", where "list tasks" is the subcommand that is executed for viewing task-related metrics.

Similarly, the command for the SiebelStats test, will be:

### Troubleshooting

srvrmgr.exe /g 192.168.10.56 /e siebel /u sadmin /p sadmin /c "list stats"

The following command will have to be executed for viewing the list of object managers configured on the Siebel server:

srvrmgr.exe /g 192.168.10.56 /e siebel /u sadmin /p sadmin /c "list comps"

For the SiebelNet test, on the other hand, a utility named **visutl.exe** will have to be run from the <**SIEBEL\_INSTALL\_DIR>\sea<SIEBEL\_VERSION>\SWEApp\BIN** directory. The syntax of this command is:

### visutl.exe /u <SiebelAdministratorName> /p <SiebelAdministratorPassword> /c <ODBCDatasourceNameconfiguredforthetest> /d <Tableownernameconfiguredforthetest> /n <Nodenameconfiguredforthetest>

For instance, assume that you want to verify the accuracy of the measures reported by the SiebelNet test, which takes the following parameters:

USERNAME - sadmin

PASSWORD - sadmin

SIEBELDATASOURCENAME - SiebSrvr\_siebel

TABLEOWNERNAME - siebel

NODENAME - siebel

To achieve this, execute the following command from the <SIEBEL\_INSTALL\_DIR>\sea<SIEBEL\_VERSION>\SWEApp\BIN directory:

visutl.exe /u sadmin /p sadmin /c SiebSrvr\_siebel /d siebel /n siebel

# Chapter

## Conclusion

This document has described in detail the monitoring paradigm used and the measurement capabilities of the eG Enterprise suite of products with respect to **Siebel Enterprise**. For details of how to administer and use the eG Enterprise suite of products, refer to the user manuals.

We will be adding new measurement capabilities into the future versions of the eG Enterprise suite. If you can identify new capabilities that you would like us to incorporate in the eG Enterprise suite of products, please contact <u>support@eginnovations.com</u>. We look forward to your support and cooperation. Any feedback regarding this manual or any other aspects of the eG Enterprise suite can be forwarded to feedback@eginnovations.com.